TO: EPSON 愛用者

FROM: EPSON 客服中心

主題敘述:連續供墨印表機 L1455 如何轉寄接收的傳真。

適用機型: 連續供墨印表機 L1455。(以 WIN7-64 bit 為例)

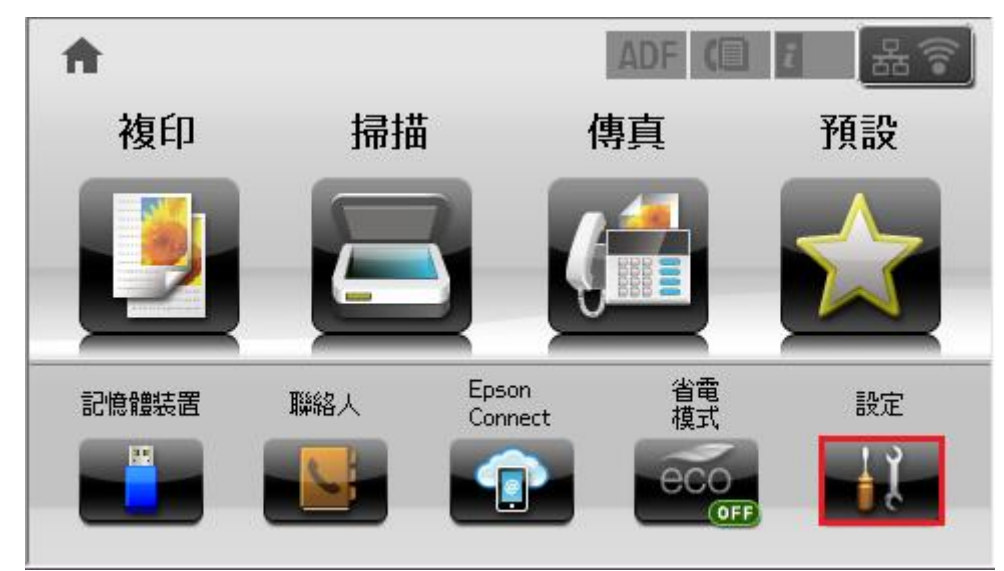

步驟一、透過面板主畫面,點選「設定」。

步驟二、選擇「系統管理」。

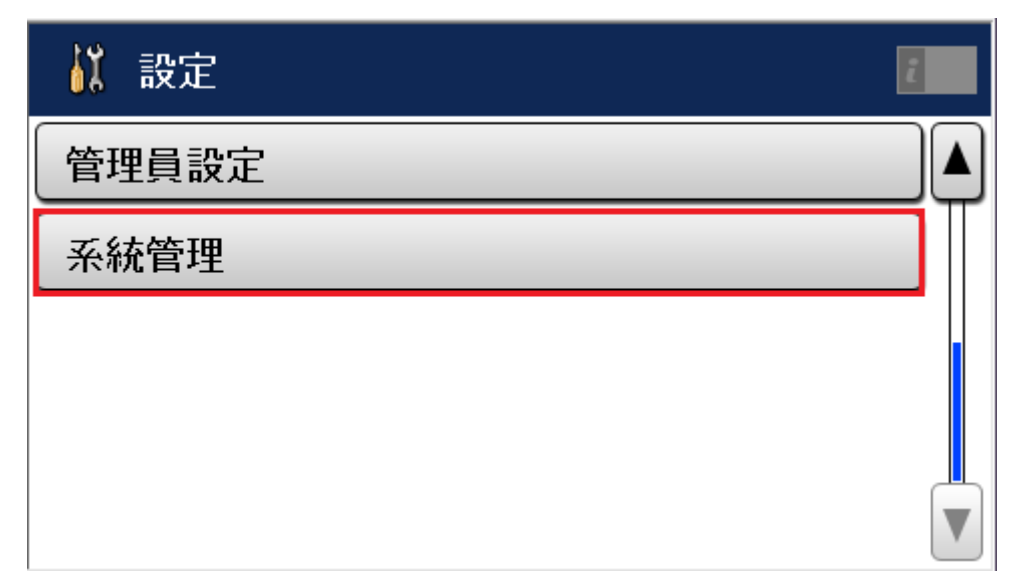

步驟三、選擇「傳真設定」。

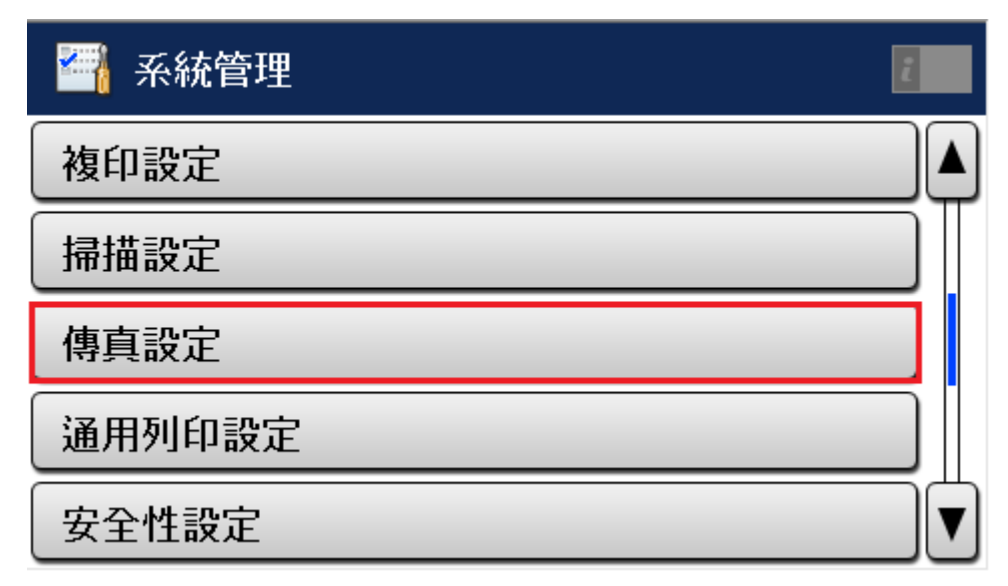

步驟四、選擇「輸出設定」。

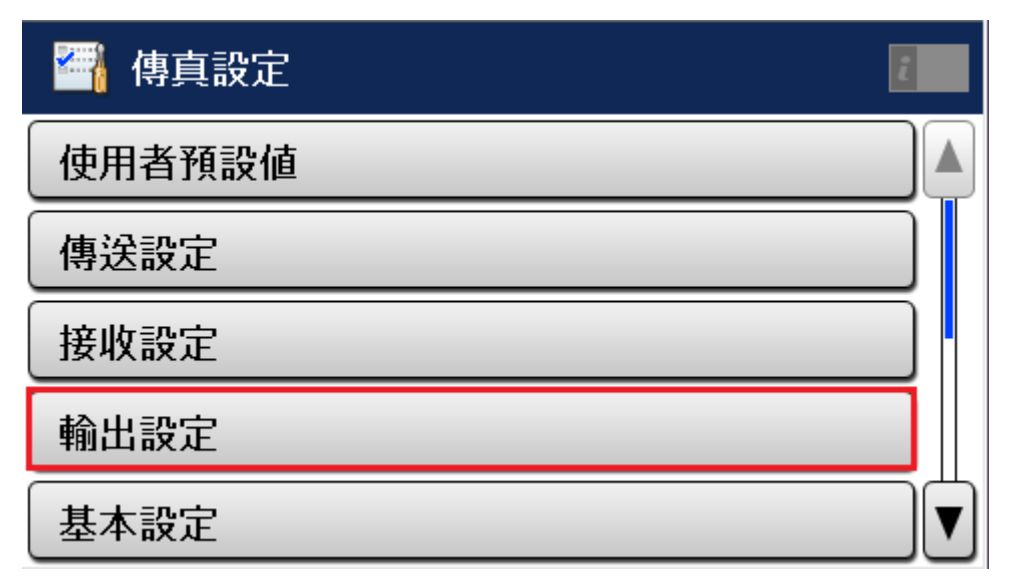

步驟五、選擇「傳真輸出」。

| 🚰 輸出設定 | ž 👘 |
|--------|-----|
| 傳真輸出   |     |
| 自動縮小   | 關閉  |
| 自動旋轉   | 關閉  |
| 分頁堆疊   | 關閉  |
| 列印暫停時間 | 關閉  |

步驟六、選擇「設定」。

| 🎒 傳真輸出                                  | i   |
|-----------------------------------------|-----|
| 未選擇儲存已接收傳<br>的目的地。<br>傳真資料將會列印而<br>不儲存。 | 真資料 |
|                                         | 設定  |

步驟七、選擇「設定」。

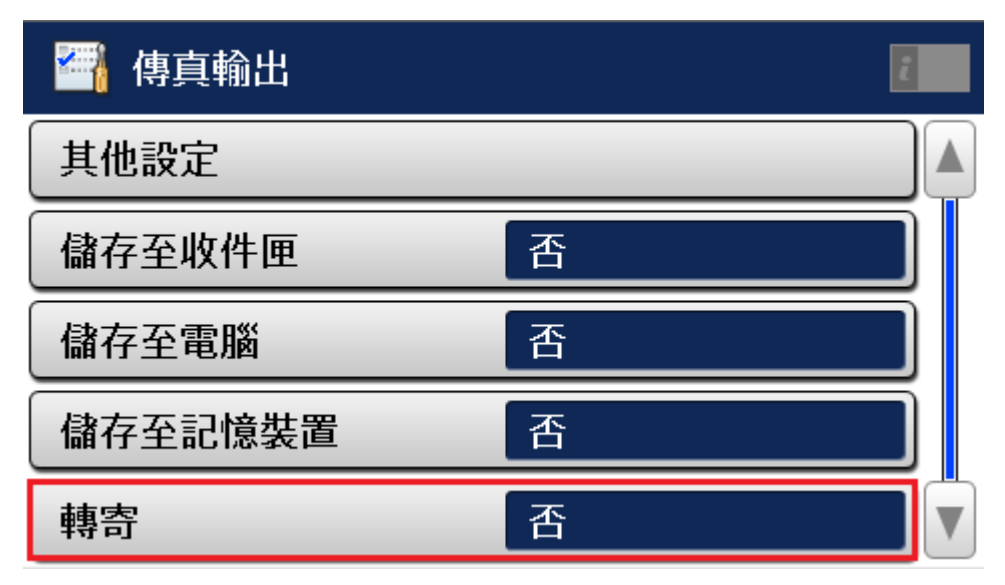

步驟八、選擇「是」,即可變更傳真設定。

| 🚰 轉寄 | 2 |
|------|---|
| 否    |   |
| ✔ 是  |   |
| 是並列印 |   |
|      |   |

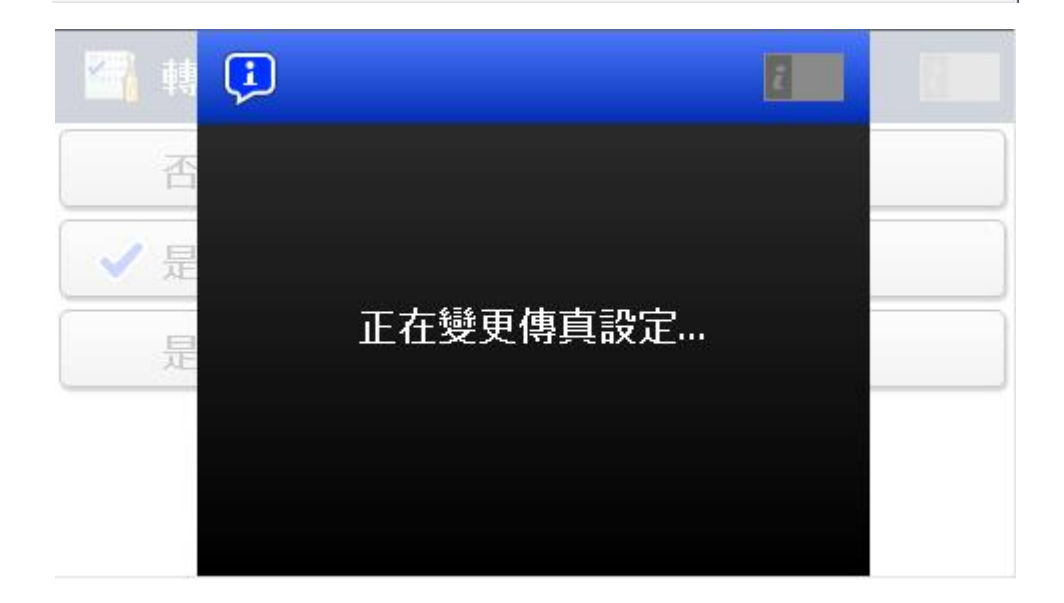

步驟九、選擇「轉寄目的地」。

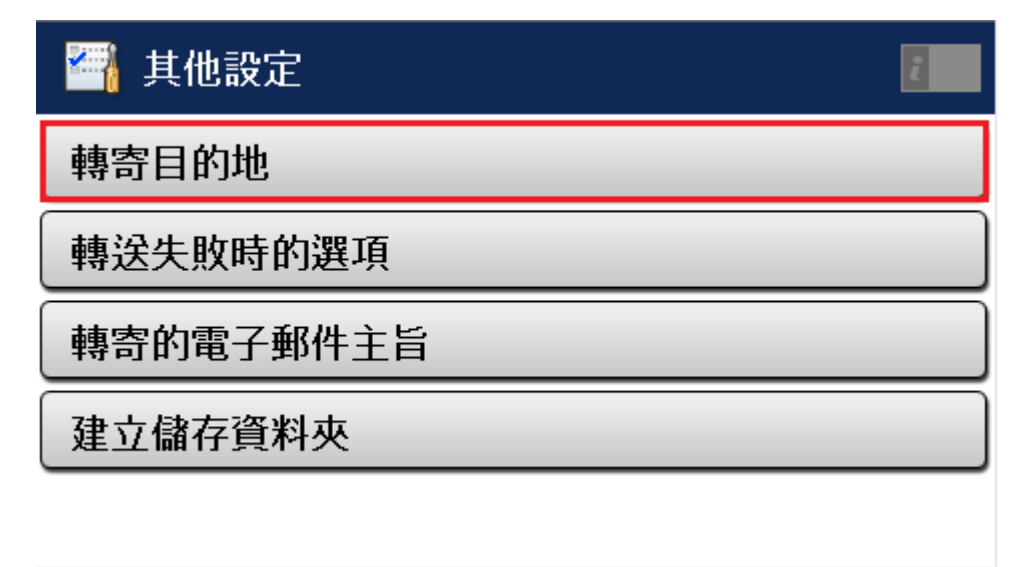

步驟十、選擇「選單」。

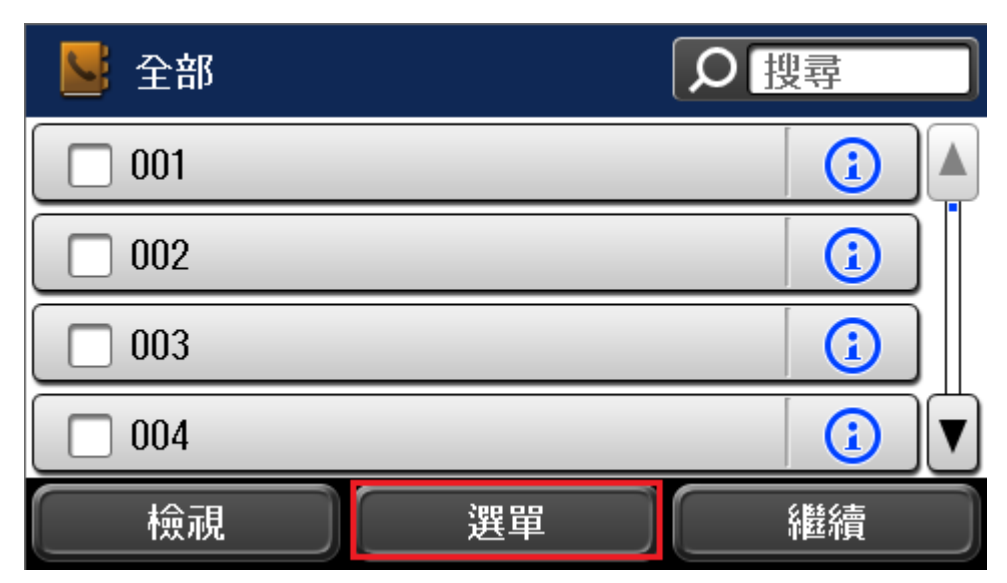

步驟十一、選擇「新增項目」。

備註:請用戶自行確認 FTP 的 IP 位置,並確認是否有管理者權限,登入使用者 名稱及密碼後,新增或指定資料夾進行設定。

| 「選單   | Z |
|-------|---|
| 新增項目  |   |
| 新增群組  |   |
| 列印聯絡人 |   |
|       |   |

| 通訊模式  |
|-------|
| 未輸入   |
| 位置    |
| 未輸入   |
| 名稱    |
| 未輸入   |
| 索引文字  |
| 未輸入   |
| 使用者名稱 |
| 未輸入   |
| 密碼    |
| 關閉    |

步驟十二、確認「轉寄目的地」新增完成。

| 🚰 轉寄目的地    |  |
|------------|--|
| 003 🚞 test |  |

步驟十三、開啟 FAX Utility,並選擇您的印表機型號 L1455。

| 📇 FAX Ut | ility                 |     |       |
|----------|-----------------------|-----|-------|
|          | L1455 Series(網路)<br>機 | 副務人 | 印表機設定 |
| 傳送       |                       |     |       |
|          | 僅傳送封面頁傳真              |     |       |
|          | 編輯 PC-FAX 電話簿         |     |       |
| Ē        | 檢視傳真傳輸記錄              |     |       |
| ⊉        | 安裝其他 PC-FAX 驅動程式      |     |       |
| :        | 選用設定                  |     |       |
| 接收       |                       |     |       |
| Ð        | 在此電腦上儲存已接收傳真          |     | 開啟    |
| ¢        | 轉送資料夾有新傳真時通知我         |     | 開啟    |
| B        | 諸開啟接收的傳真資料夾           |     |       |
| ?        | 開啟線上說明                |     |       |
| <b>i</b> | 開啟簡易使用說明              |     |       |

步驟十四、點選「轉送資料夾有新傳真時通知我」。

| 淀 |
|---|
|   |
|   |
|   |
|   |
|   |
|   |
|   |
| 改 |
| 坍 |
|   |
|   |
|   |
|   |

步驟十五、點選「開啟」,並選擇您要監控的資料夾名稱(可選取一或多個),設定完成後點選「確定」即可。

備註:請用戶自行確認 FTP 的 IP 位置,並確認是否有管理者權限,登入使用者 名稱及密碼後,新增或指定資料夾進行設定。

| E FAX Utility                                         |    |    |
|-------------------------------------------------------|----|----|
| 監控轉送資料夾並通知您有新傳真                                       |    | ×  |
| 轉送資料來監控設定                                             |    |    |
| ◎ 開取                                                  |    |    |
| ◎ 闘閉                                                  |    |    |
| <b>亜酸抗的溶料</b>                                         |    |    |
| ✓ E 经 \\172.21.100.9\105b3_cs\A                       |    |    |
|                                                       |    |    |
|                                                       |    |    |
|                                                       |    |    |
|                                                       |    |    |
|                                                       |    |    |
| 版 里 新 博 具 的 時 間 間 開 ↓ ↓ ↓ ↓ ↓ ↓ ↓ ↓ ↓ ↓ ↓ ↓ ↓ ↓ ↓ ↓ ↓ |    |    |
|                                                       |    |    |
| 新傳真通知                                                 |    |    |
| ☑在桌面畫面上顯示快顯                                           |    |    |
| した。<br>「「「」」「「」」「「」」「」」「」」「」」「」」「」」「」」「」」「」」「」        |    |    |
| 1分鐘 🔹                                                 |    |    |
|                                                       |    |    |
| 確定                                                    | 取消 | 說明 |
|                                                       |    |    |